Note: The Benson Senior Multipurpose Center (Bldg. B) will be closed to the public on Monday, 12/17-21/18 due to Facility Improvement

# **Benson Registration Process**

### At Home Online (12/17-21/18)

- a. To participate in the "At Home Registration Process"
  - a. You must have established a link prior to 12/17/18 timeframe at the Benson Center.
  - b. Either return to your email message sent from Servtracker and click on

<u>"Verify Me Now"</u> or go to https://client.servtracker.com/#/login

b. The screen below should now be visible: input your **email address in the Username area**, and input the "**eight character**" **password** (you created in our office or on your own) in the **password area**, hit the enter key.

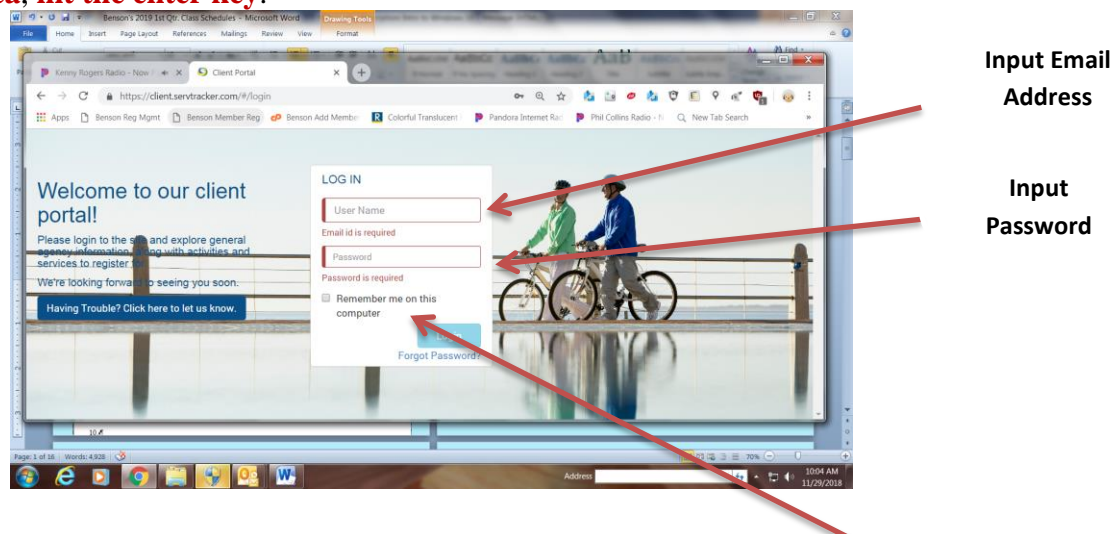

c. If you have not already saved your login information to your personal computer, we would recommend that you do so at this point.

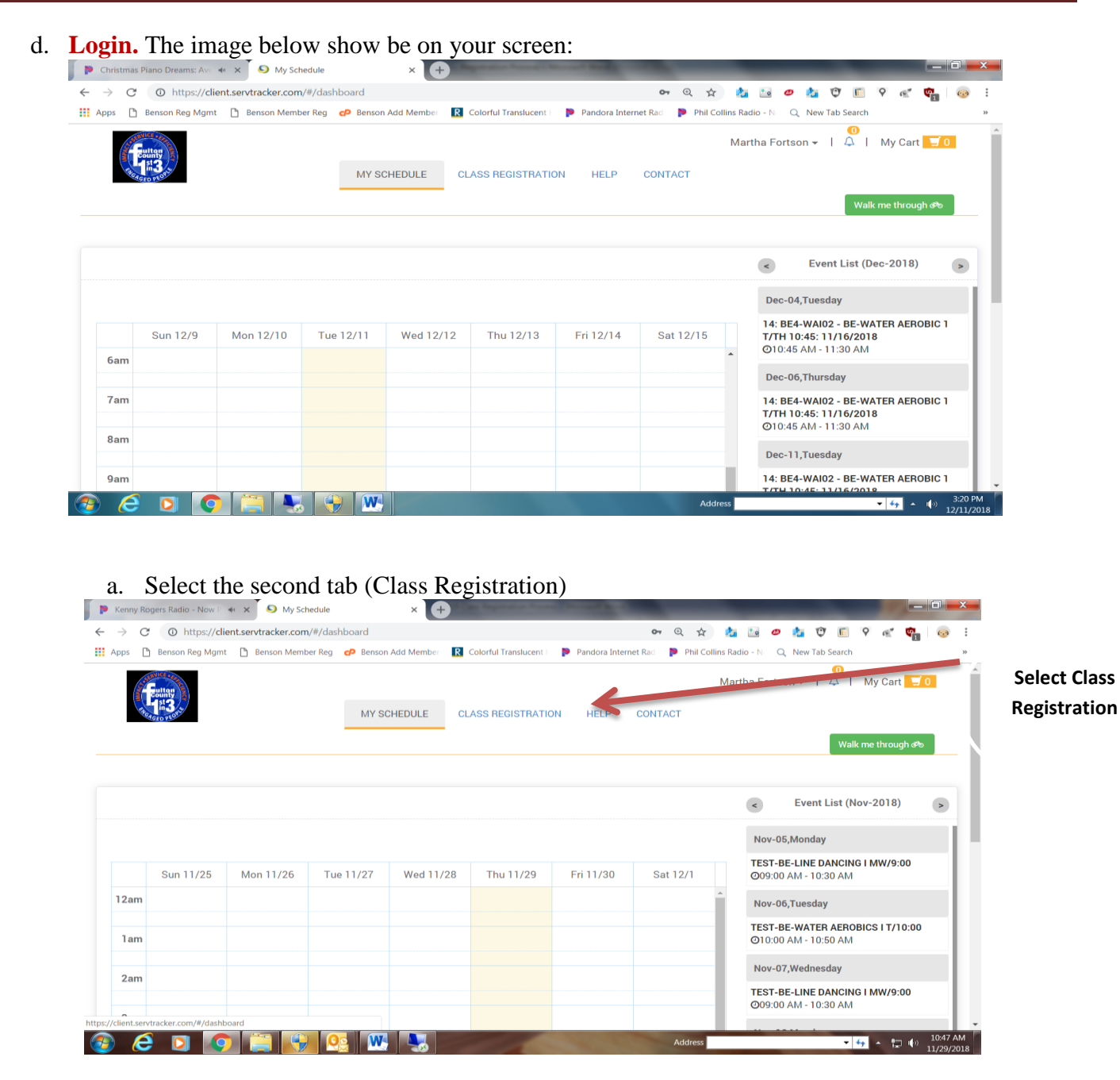

b. Select the Site Location of where you will be attending a class (i.e., Benson MP, Mills MP, Darnell MP, Bowden MP):

Choose Class Location: Benson MP

| and share and share and |                                     |                     |                         |                      |                        |                  |            | and the second second s |     |
|-------------------------|-------------------------------------|---------------------|-------------------------|----------------------|------------------------|------------------|------------|----------------------------------------------------------------------------------------------------|-----|
| → C ① ht                | ttps://client.servtracker.com/#/cla | sses                |                         | 04                   | • 🗘 📩 🤐                | • 🎦 🤨 🗊          | 9 m        | <b>4</b>                                                                                                    | - 3 |
| Apps 📑 Benson F         | Reg Mgmt 📑 Benson Member Reg        | P Benson Add Member | Colorful Translucent    | Pandora Internet Rad | Phil Collins Radio - N | Q New Tab Search |            |                                                                                                    |     |
| <b>(F1</b> -3)          |                                     | MY SCHEDULE         | CLASS REGISTRATIO       | N HELP CONT.         | Martha For             | tson + I 🗘 I     | My Car     | t 🗐 O                                                                                                    |     |
|                         | -                                   |                     |                         |                      |                        | Wal              | k me throu | gh a®o                                                                                                    |     |
| Search By:              | All Locations                       | All Categories      | - Days -                | Class starts         | + Ability level+       | All Instruc      | tors       | -                                                                                                    |     |
|                         |                                     |                     |                         |                      | C Regi                 | stered Class 🛛 🙁 | Cancelle   | d Class                                                                                                    |     |
|                         |                                     | We didn't           | found any class, please | contact your Agency  |                        |                  |            |                                                                                                    |     |
|                         |                                     |                     |                         |                      |                        |                  |            |                                                                                                    |     |

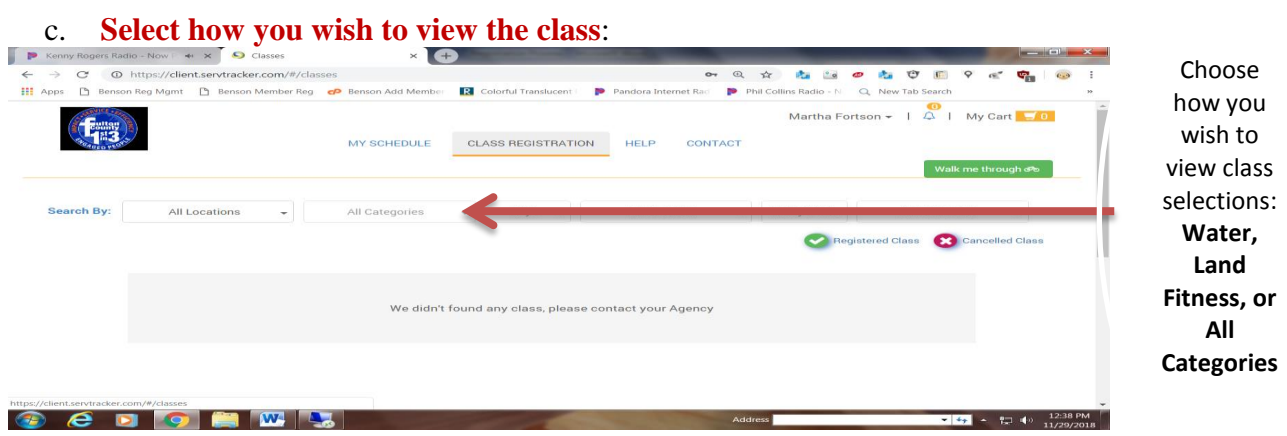

|                                      | d. Select the                                                                                   | CLASS REGISTRATION MEALS F                                                                                      | IELP CONTACT |              |               | Michael Allen 👻 1 🔗 | l My Cart 🚾 o<br>alk me through ats |
|--------------------------------------|-------------------------------------------------------------------------------------------------|----------------------------------------------------------------------------------------------------|--------------|--------------|---------------|---------------------|-------------------------------------|
| Search By:                           | Benson                                                                                          | All Categories                                                                                                  | Days -       | Class starts | Ability level | All instructors     |                                     |
| 20: 123E<br>sti<br>Class T<br>instra | X - Tai Chi: 11/14/2016<br>at Date : 11:14-2016<br>in: :: 845 AM-2016<br>attor Name : Janet Bee | BA123EX - Tai Chi -WI17<br>Bant Date: 01-05-2017<br>Class Time: 23 20 AJ 920 AJ.<br>Instructor Name : Maniy Man |              |              |               | Registered Class    | Cancelled Class                     |
| (Mo We)<br>© L                       | Fee \$1.01                                                                                      | Th                                                                                                    | S1.01        |              |               |                     |                                     |

e. Note: The calender indicates eligiblity to register; middle section outline class descritpion; to register click: "Register for class" on the right side -

|           | ~             |     |            |      |     |               |                      | <u> </u>                                                                                                    | 0                                                                |
|-----------|---------------|-----|------------|------|-----|---------------|----------------------|----------------------------------------------------------------------------------------------------|------------------------------------------------------------------|
| acc       |               | e   |            |      |     | MY SCHEDUL    | CLASS REC            | SISTRATION MEALS HELP CONTACT                                                                                                    | Michael Allen -   . Ĝ   My art <u>- 0</u><br>Waik met trough efe |
| Class Fee | ,             |     |            |      |     | \$ .01        | Class Name           | BA123EX-Tai Chi-WI17                                                                                                    | Register for class                                               |
| Group Siz | ce:<br>Seats' |     |            |      |     | 20            | Agency               | Accessible Solutions                                                                                                    |                                                                  |
| Class Cal | endar:        |     |            |      | Co  | flicting Time | Location             | BELAIR                                                                                                    |                                                                  |
| <         | Previous      |     | Current    |      | Nex | Conflict      | Class<br>Description | Test a long description to see how it will look on the client portal. Test a long description to see how it looks on the client portal. Test<br>a long description to see how it looks on the client portal. |                                                                  |
|           |               | D   | ecember 2  | 2018 |     |               | Day of Week          | Thursday - 8:30 AM - 9:30 AM                                                                                                    |                                                                  |
| SUN       | MON           | TUE | WED        | THU  | FRI | SAT           |                      |                                                                                                    |                                                                  |
|           |               |     |            |      |     | 1             | Instructor           | Manly Man                                                                                                    |                                                                  |
| 2         | 3             | 4   | 5          | 6    | 7   | 8             | Start Date           | 01-05-2017                                                                                                    |                                                                  |
| 9         | 10            | 11  | 12         | 13   | 14  | 15            | End Date             | 12.21.2010                                                                                                    |                                                                  |
| 16        | 17            | 18  | 19         | 20   | 21  | 22            | End Date             | 12/31/2019                                                                                                    |                                                                  |
| 23        | 24            | 25  | 26         | 27   | 28  | 29            | Prerequisites        | N/A                                                                                                    |                                                                  |
| 30        | 31            |     |            | _    |     |               | Comments             | Comfortable clothes                                                                                                    |                                                                  |
|           |               |     | January 20 | 019  |     |               | Ability Laval        | N/A                                                                                                    |                                                                  |
| SUN       | MON           | TUE | WED        | THU  | FRI | SAT           | Abinty Level         | 1072                                                                                                    |                                                                  |
|           |               | 1   | 2          | 3    | 4   | 5             |                      |                                                                                                    |                                                                  |
| 6         | 7             | 8   | 9          | 10   | 11  | 12            |                      |                                                                                                    |                                                                  |
| 13        | 14            | 15  | 16         | 17   | 18  | 19            |                      |                                                                                                    |                                                                  |
| 20        | 21            | 22  | 23         | 24   | 25  | 26            |                      |                                                                                                    |                                                                  |

f. Now that you have **selected a class you may proceed to payment** (if there are no conflicts and this is the only class you wish to register for) or for additional classes **go back to the Class Registration** Taband register for additional class(es). **Proceed to payment once all classes have been selected**.

# Fulton County Client Portal Registration Process

| rt Reference                                           |                                  | Class has been                                                              | n successfully added to                                                                | o your cart!                                                                                                    |                                                            |                                                                      |                            |                   |                                         |
|--------------------------------------------------------|----------------------------------|-----------------------------------------------------------------------------|----------------------------------------------------------------------------------------|----------------------------------------------------------------------------------------------------|------------------------------------------------------------|----------------------------------------------------------------------|----------------------------|-------------------|-----------------------------------------|
| AG0012000428                                           |                                  | Accessible Solu                                                             | utions                                                                                 |                                                                                                    |                                                            |                                                                      |                            |                   | Refund Po                               |
|                                                        |                                  | Class Name                                                                  |                                                                                        | Class Details                                                                                                    | Note                                                       |                                                                      |                            | Item Total        |                                         |
|                                                        |                                  | BA123EX - Tai Ch                                                            | ni -W117                                                                               | Location: BEL AIR<br>Day of Week:<br>• Thu - 8:30 AM - 9:30 AM                                                           | This order will expire o                                   | on 12/11/2018 16:12:37. Please process<br>00:14:48                   | s within                   | \$1.01            |                                         |
|                                                        |                                  |                                                                             |                                                                                        |                                                                                                    |                                                            |                                                                      | Total                      | i \$1.01          |                                         |
|                                                        |                                  |                                                                             |                                                                                        |                                                                                                    | _                                                          |                                                                      |                            | Paymer     Pay by | it Options<br>PayPal<br>Proceed to Payn |
|                                                        |                                  |                                                                             |                                                                                        |                                                                                                    |                                                            | Mike Aller                                                           | η Δ                        | Sign out          |                                         |
|                                                        |                                  |                                                                             |                                                                                        |                                                                                                    |                                                            |                                                                      |                            |                   |                                         |
| Home > Cart                                            |                                  | MYS                                                                         | SCHEDULE                                                                               | CLASSES HELP                                                                                                    | CONTACT                                                    | My Account                                                           | My Car                     | t 🛒 1             |                                         |
| Home > Cart<br>Your                                    | order is not con<br>of           | MY s<br>firmed yet. I<br>the form. If                                       | SCHEDULE<br>f you would li<br>your order is                                            | CLASSES HELP<br>ke to order additional se<br>complete select the pro                                                     | CONTACT<br>ervices select the app<br>acceed to payment but | My Account                                                           | My Carl                    | t <b></b> 1       |                                         |
| Home > Cart<br>Your                                    | order is not con<br>of           | MY stand yet. I<br>the form. If<br>Acces                                    | SCHEDULE<br>f you would li<br>your order is<br>sible Solu                              | CLASSES HELP<br>ike to order additional se<br>complete select the pro-<br>utions, Inc.                                   | CONTACT<br>ervices select the app<br>icceed to payment but | My Account<br>propriate tab at the to<br>ton.                        | My Carl                    | t 🗐 1             |                                         |
| Home > Cart<br>Your<br>Agency<br>Accessible Solutions, | order is not con<br>of<br>, Inc. | MY s<br>firmed yet. I<br>the form. If<br>Acces<br>Class                     | SCHEDULE<br>f you would li<br>your order is<br>sible Solu                              | CLASSES HELP<br>ke to order additional se<br>complete select the pro-<br>utions, Inc.                                    | CONTACT<br>ervices select the app<br>acced to payment but  | My Account<br>propriate tab at the to<br>ton.                        | My Cart                    | olicy             |                                         |
| Home > Cart<br>Your<br>Agency<br>Accessible Solutions  | order is not con<br>of<br>, Inc. | firmed yet. I<br>the form. If<br>Acces<br>Class<br>Item                     | SCHEDULE<br>f you would li<br>your order is<br>sible Solu<br>Descriptio                | CLASSES HELP<br>ke to order additional se<br>complete select the pro-<br>utions, Inc.                                    | ECONTACT<br>envices select the approved to payment but     | My Account<br>propriate tab at the to<br>ton.<br>R<br>Note           | My Carl                    | olicy<br>Action   |                                         |
| Home > Cart<br>Agency<br>Accessible Solutions,         | order is not com<br>of<br>, Inc. | firmed yet. If<br>the form. If<br>Acces<br>Class<br>Item<br>Fall<br>Fitness | SCHEDULE<br>f you would li<br>your order is<br>sible Solu<br>Descriptio<br>This is our | CLASSES HELP<br>ke to order additional se<br>complete select the prod<br>utions, Inc.<br>n<br>fall low impact fitness of | ervices select the approved to payment but                 | My Account Oropriate tab at the to ton.  R  Note Payment is pending! | My Carl p efund P Fees \$5 | olicy<br>Action   |                                         |

g.

## e. <u>Congratulations:</u> Once you reach the screen the registration is complete.